## Comment confirmer un panier dans ResLynx UI

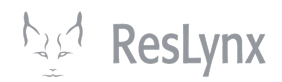

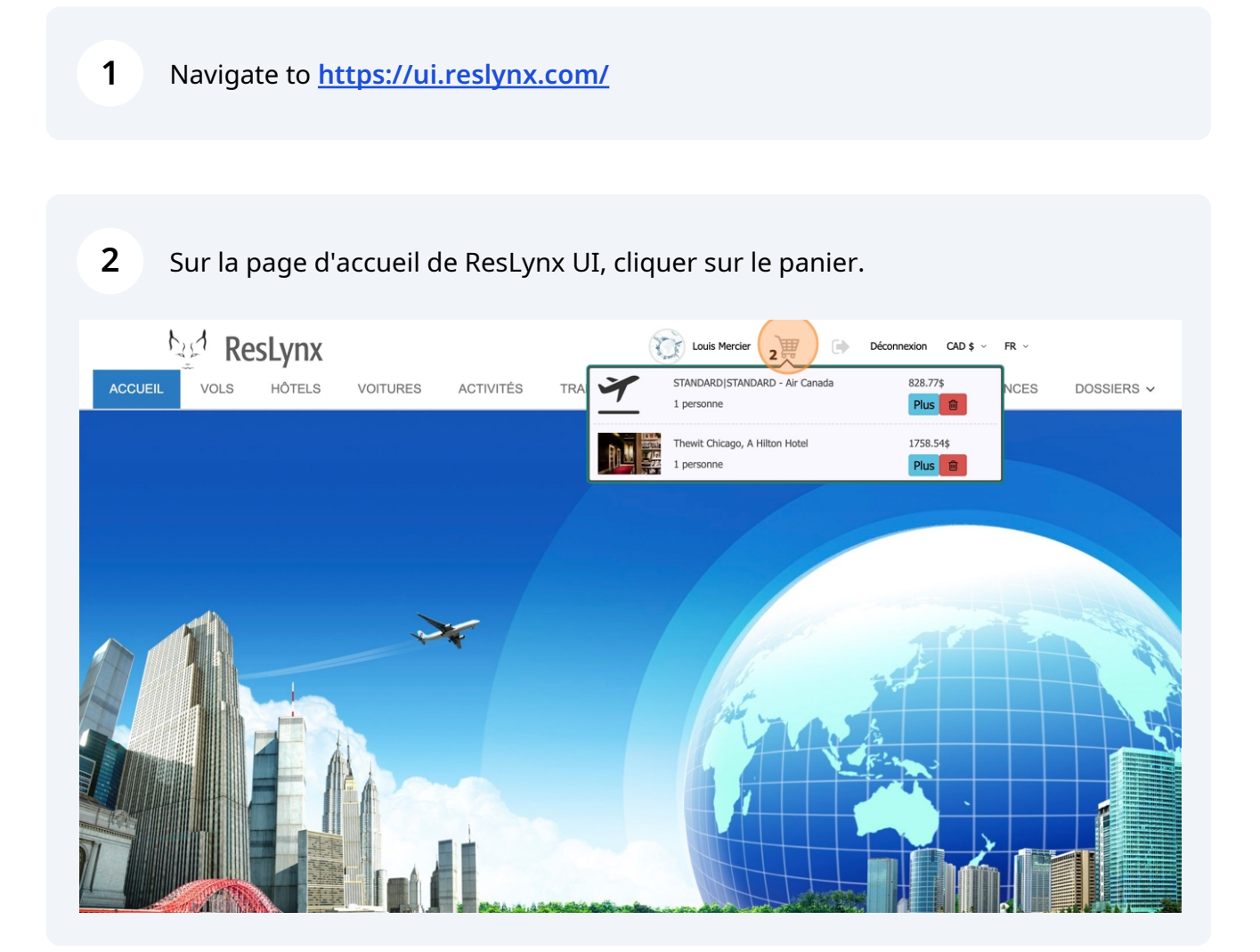

4

Vous arriverez dans votre panier de réservations. Pour ajouter un passager/client, cliquez sur l'icône « passager ».

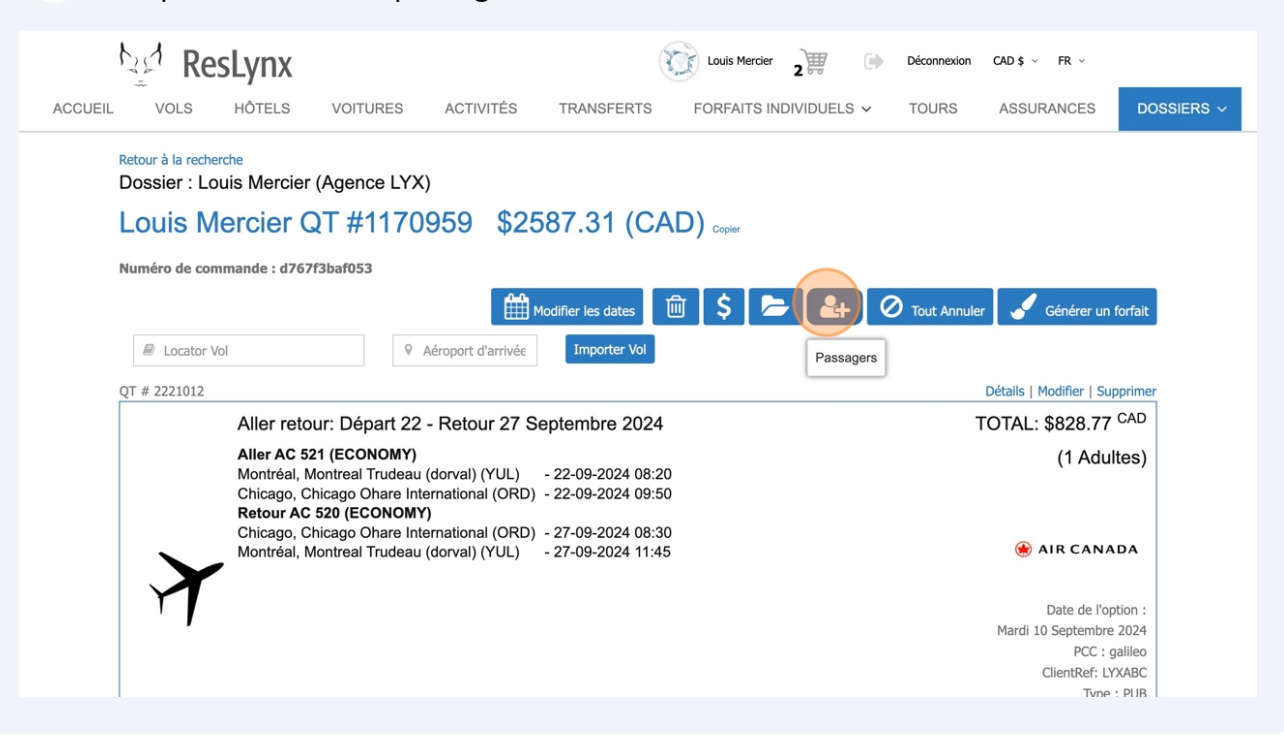

S'il s'agit d'un client avec qui vous avez déjà fait affaire, vous pouvez chercher son profils dans la barre de recherche et les informations nécessaires s'ajouteront automatiquement.

| hed R        | esLyn        | (                      |                       | (See           | Louis Mercier 2    | Déco    | onnexion CAD \$ ~ FR | ~  |
|--------------|--------------|------------------------|-----------------------|----------------|--------------------|---------|----------------------|----|
| ACCUEIL VOLS | HÔTELS       | S VOITURES             | ACTIVITÉS             | TRANSFERTS     | FORFAITS INDIVIDUE | LS V TO | URS ASSURANC         | E٤ |
|              | Louis        | Mercier                |                       |                |                    |         | Revenir au panier    |    |
|              | Profil       |                        | -                     |                |                    |         |                      |    |
|              | Recherch     | er                     |                       |                |                    |         | <u> </u>             |    |
|              | Please en    | ter 3 or more charac   | ters                  |                |                    |         |                      |    |
|              | Passager     | s / Vacanciers         |                       |                |                    |         |                      |    |
|              | Profil * : S | auvegarder le profil o | d'un passager pour do | ssier à venir  |                    |         |                      |    |
|              | Titre        | Prénom                 | Nom(s)                | Date de naissa | nce Montant        | total   | Action               |    |
|              | м.           | PASSAGER1              | PASSAGER1             | 22 Sept 1989   | \$ 2587.31         |         | Modifier             |    |
|              |              |                        |                       |                |                    |         |                      |    |
|              |              |                        |                       |                |                    |         |                      |    |
|              | ſ            |                        |                       |                |                    |         |                      |    |

S'il s'agit d'un nouveau client, compléter les trois différentes sections d'informations : nom et courriel, adresse de facturation, puis informations du passeport. Complétez tous les champs dans la première page.

| ACCUEIL VOLS HÔTELS VOITURES ACTIVITÉS TRANSFERTS FORFAITS INDIVIDUELS V TOURS ASSURA | \$∽ FR∽  |
|---------------------------------------------------------------------------------------|----------|
|                                                                                       | SURANCES |
| Créer/modifier un passager à partir d'un profil<br>Rechercher                         |          |

| Anormation sur un passager         Créer/modifier un passager à partir d'un profil         Rechercher                                                                                                    | ACCUEIL | VOLS | HÔTELS           | VOITURES                    | ACTIVITÉS        | TRANSFERTS          | FORFAITS I  | NDIVIDUELS $\checkmark$        | TOURS       | ASSURAN |
|----------------------------------------------------------------------------------------------------|---------|------|------------------|-----------------------------|------------------|---------------------|-------------|--------------------------------|-------------|---------|
| Creer/modifier un passager à partir d'un profil     Rechercher     Titre *     M.     Gustave     Pate de naissance *     Courriel        Date de naissance *     Courriel        Date de naissance *     Courriel        22 ` Sept ` 1989 `     Code / Numéro de   téléphone   Langue           Français           Informations de l'adresse     Ou entendu parler de   nous                                                        |         |      | Information      | sur un passager             |                  |                     |             |                                |             |         |
| Titre * Prénom* Nom(\$)*   M. Gustave Flaubert   Date de naissance * Gustave gustave.flaubert@roman.com   22 ~ Sept ~ 1989 ~   34 ~ Code / Numéro de téléphone 1   34 ~ Code / Cell Cell   Øuentendu parler de nous Choisir   Informations de l'adresse Ou entendu parler de nous   Nom(\$)* Trançais   Y Ami                                                                                                    |         |      | Recherche        | her un passager a par<br>er | rtir d'un profil |                     |             |                                |             | •       |
| M. Gustave Flaubert   Date de naissance * Courriel gustave.flaubert@roman.com   22 Sept 1989   34 Code / Numéro de téléphone 1   34 Code / Cell Français   Informations de l'adresse Code / Cell   Ínformations de l'adresse Ou entendu parler de nous   Numéro de tadresse Aucun magazine TV Ami                                                                                                    |         |      | Titre *          |                             | Prénom*          |                     | Nom(s)*     |                                |             |         |
| Date de naissance *       Courriel       gustave.flaubert@roman.com         22       Sept       1989       Code / Numéro de téléphone Langue       1       5148801533         34       Code / Cell       Français       ~         Informations de l'adresse       Code / Cell       Cell         Équipement       Choisir       ~         Ou entendu parler de nous       TV       Aucun         TV       Ami       Cournel       TV |         |      | м.               | ~                           | Gustave          |                     | Flaubert    |                                |             |         |
| Age     téléphone       34     Langue       34     Code / Cell       Code / Cell       Équipement       Choisir       Ou entendu parler de nous       Number       TV       Age                                                                                                    |         |      | Date de<br>22    | v Sept                      | ~ 1989 ~         | Courriel            | iéro de     | gustave.flauber                | t@roman.com |         |
| Code / Cell     Cell       Équipement     Choisir       Informations de l'adresse     Ou entendu parler de nous     Aucun magazine TV Ami                                                                                                    |         |      | <u>Age</u><br>34 | ~                           |                  | téléphone<br>Langue |             | Français                       |             | ~       |
| Équipement     Choisir       Informations de l'adresse     Ou entendu parler de<br>nous     Aucun<br>magazine<br>TV<br>Ami                                                                                                    |         |      | @(               | <b>२</b>                    |                  | Code / Cell         |             | Cell                           |             |         |
| Informations de l'adresse Ou entendu parler de Aucun<br>nous magazine<br>TV<br>Ami                                                                                                    |         |      |                  |                             | _                | Équipement          | t           | Choisir                        |             | $\sim$  |
|                                                                                                    |         |      |                  | Informations de l'ad        | resse            | Ou entendu<br>nous  | ı parler de | Aucun<br>magazine<br>TV<br>Ami |             |         |
|                                                                                                    |         |      | Enregistrer      | les modifications de c      | e passager       |                     |             |                                |             |         |

7 Complétez tous les champs dans la section « adresse ».

| SLYIIA         |                        |                |            | and . | 2 60                  |       |            |            |
|----------------|------------------------|----------------|------------|-------|-----------------------|-------|------------|------------|
| HÖTELS         | VOITURES               | ACTIVITÉS      | TRANSFERTS | F     | ORFAITS INDIVIDUELS ✓ | TOURS | ASSURANCES | DOSSIERS ~ |
| Information s  | sur un passager        |                |            |       |                       |       |            |            |
| Créer/modifie  | er un passager à part  | ir d'un profil |            |       |                       |       |            |            |
| Rechercher     |                        |                |            |       |                       |       | •          |            |
| Titre *        |                        | Prénom*        |            | ļ     | Nom(s)*               |       |            |            |
| м.             | ~                      | Gustave        |            |       | Flaubert              |       |            |            |
| Date de r      | naissance *            |                | Adresse ci | vique | Adresse civique       | A     | ppart      |            |
| 22             | ~ Sept ~               | 1989 V         | Ville      |       | Ville                 |       |            |            |
| 34             | ~                      |                | Pays       |       | Choisir pays          |       | ~          |            |
|                |                        |                | Province / | état  |                       |       | ~          |            |
| @              | ♥ 🗾                    |                | C.P.       |       | C.P.                  |       |            |            |
|                |                        |                |            |       |                       |       |            |            |
| Enregistrer le | es modifications de ce | passager       |            |       |                       |       |            |            |
|                |                        |                |            |       |                       |       |            |            |
|                |                        |                |            |       |                       |       |            |            |

## **8** Une fois « adresse » complétée, cliquez sur l'icône du passeport.

| ACCUE | IL VOLS | HÔTELS               | VOITURES           | ACTIVITÉS          | TRANSFERTS F    | FORFAITS INDIVIDUELS V | TOURS | ASSURANCES |
|-------|---------|----------------------|--------------------|--------------------|-----------------|------------------------|-------|------------|
|       |         | Information s        | ur un passager     |                    |                 |                        |       |            |
|       |         | Créer/modifie        | r un passager à pa | rtir d'un profil   |                 |                        |       |            |
|       |         | Rechercher           |                    |                    |                 |                        |       | •          |
|       |         | <u>Titre *</u><br>M. | ~                  | Prénom*<br>Gustave |                 | Nom(s)*<br>Flaubert    |       |            |
|       |         | Date de n            | aissance *         | 1000               | Adresse civique | 2 rue de la concorde   | 10    |            |
|       |         | Âge                  | ✓ Sept             | 1989               | Ville           | Formation              |       |            |
|       |         | 34                   | ~                  |                    | Pays            | Canada                 |       | ~          |
|       |         | @                    | ♀ (■)              |                    | Province / état | Québec                 |       | ~          |
|       |         |                      |                    |                    | G.F.            | Formation              |       |            |
|       |         | Enregistrer les      | modificacions de c | ns de passeport    |                 |                        |       |            |
|       |         |                      |                    |                    |                 |                        |       |            |
|       |         |                      |                    |                    |                 |                        |       |            |
|       |         |                      |                    |                    |                 |                        |       |            |
|       |         |                      |                    |                    |                 |                        |       |            |

| Com   | plétez | la s | section | « | passe | port ».  |
|-------|--------|------|---------|---|-------|----------|
| COIII | picter | iu . | Jection |   | pusse | por c ". |

|                            |                      | 4                      | 2               |         |       |            |            |
|----------------------------|----------------------|------------------------|-----------------|---------|-------|------------|------------|
| HÔTELS VOITURE             | S ACTIVITÉS          | TRANSFERTS             | FORFAITS INDIVI | DUELS 🗸 | TOURS | ASSURANCES | DOSSIERS ~ |
| Information sur un passag  | er                   |                        |                 |         |       |            |            |
| Créer/modifier un passager | à partir d'un profil |                        |                 |         |       |            |            |
| Rechercher                 |                      |                        |                 |         |       | •          |            |
| <u>Titre *</u>             | Prénom*              |                        | <u>Nom(s)*</u>  |         |       |            |            |
| М.                         | ~ Gustave            |                        | Flaubert        |         |       |            |            |
| Date de naissance *        | 1000                 | Numéro de<br>passeport |                 |         |       |            |            |
| Âge                        | · 1989 ·             | Date de                | 31              | ~ Dec   | ~     |            |            |
| 34 ~                       |                      | publication            | 2009            | ~       |       |            |            |
| @ <b>9 =</b>               |                      | Date d'expirat         | ion 31          | ~ Dec   | ~     |            |            |
|                            | •                    |                        | 2039            | ~       |       |            |            |
|                            |                      | Pays                   |                 |         |       |            |            |
|                            |                      | Ville                  |                 |         |       |            |            |
|                            |                      | Nationalité            |                 |         |       |            |            |

10 Une fois les trois sections complétées, cliquez sur « enregistrer les modifications de ce passager ». Voilà ! Votre client est désormais associé à cette transaction.

| hed ResLynx                                                                                                    | Louis I                                                                                                    | Mercier 2 Déconnexion CAD \$             | ~ FR ~             |
|----------------------------------------------------------------------------------------------------|----------------------------------------------------------------------------------------------------|------------------------------------------|--------------------|
| ACCUEIL VOLS HÔTELS VOITURES ACTIVITÉS                                                                                                    | TRANSFERTS FORFA                                                                                                    | NTS INDIVIDUELS V TOURS ASS              | URANCES DOSSIERS ~ |
| Rechercher         Titre *       Prénom*         M.       Gustave         Date de naissance *         22       Sept ~       1989 ~         Âge       34 ~       34 ~         @       ?       E         Image: Sept ~       1989 ~       Image: Sept ~         Image: Sept ~       1989 ~       Image: Sept ~         Image: Sept ~       Image: Sept ~       Image: Sept ~         Image: Sept ~       Image: Sept ~       Image: Sept ~         Image: Sept ~       Image: Sept ~       Image: Sept ~         Image: Sept ~       Image: Sept ~       Image: Sept ~         Image: Sept ~       Image: Sept ~       Image: Sept ~         Image: Sept ~       Image: Sept ~       Image: Sept ~         Image: Sept ~       Image: Sept ~       Image: Sept ~         Image: Sept ~       Image: Sept ~       Image: Sept ~         Image: Sept ~       Image: Sept ~       Image: Sept ~         Image: Sept ~       Image: Sept ~       Image: Sept ~         Image: Sept ~       Image: Sept ~       Image: Sept ~         Image: Sept ~       Image: Sept ~       Image: Sept ~         Image: Sept ~       Image: Sept ~ </th <th>Nom(s<br/>Flaut<br/>Numéro de<br/>passeport<br/>Date de<br/>publication<br/>Date d'expiration<br/>Pays<br/>Ville<br/>Nationalité</th> <th><ul> <li>▲ L760988</li> <li>31</li></ul></th> <th></th> | Nom(s<br>Flaut<br>Numéro de<br>passeport<br>Date de<br>publication<br>Date d'expiration<br>Pays<br>Ville<br>Nationalité | <ul> <li>▲ L760988</li> <li>31</li></ul> |                    |
|                                                                                                    |                                                                                                    |                                          | Reslynx            |

**11** Pour revenir à la page d'informations générales, cliquez sur « revenir au panier ».

| sLyn>         | (                |                     |                      | Louis Mercier 2   |          | Déconnexion | CAD \$ ~ FR ~  |            |
|---------------|------------------|---------------------|----------------------|-------------------|----------|-------------|----------------|------------|
| HÔTELS        | s voitui         | RES ACTIV           | /ITÉS TRANSFERTS     | FORFAITS INDIVIE  | OUELS 🗸  | TOURS       | ASSURANCES     | DOSSIERS ~ |
| _ouis         | Mercier          | •                   |                      |                   |          | Reve        | enir au panier |            |
| Passagers     | s / Vacanciers   |                     |                      |                   |          | Mon panie   | er             |            |
| Profil * : Sa | auvegarder le pr | ofil d'un passager  | pour dossier à venir |                   |          |             |                |            |
| Titre         | Prénom           | Nom(s)              | Date de naissance    | Montant total     |          | Action      |                |            |
| м.            | GUSTAVE          | FLAUBERT            | 22 Sept 1989         | <u>\$ 2587.31</u> | Modifier | Pro         | fil *          |            |
|               |                  |                     |                      |                   |          |             |                |            |
|               |                  |                     |                      |                   |          |             |                |            |
| Informati     | ion sur un pas   | ager                |                      |                   |          |             |                |            |
|               |                  |                     |                      |                   |          |             |                |            |
| Créer/m       | odifier un passa | ger à partir d'un p | rofil                |                   |          |             |                |            |
| Recher        | cher             |                     |                      |                   |          |             | •              |            |
| Titre *       |                  | Préno               | <u>m*</u>            | <u>Nom(s)*</u>    |          |             |                |            |
| М.            |                  | ∼ Prén              | om                   | Nom(s)            |          |             |                |            |

## **12** Une fois revenu au panier, afin de payer la réservation, cliquez sur « payer ».

|                                                                                                    | 2 Déconnexion CAD \$ ~ FR ~             |
|----------------------------------------------------------------------------------------------------|-----------------------------------------|
| CCUEIL VOLS HÔTELS VOITURES ACTIVITÉS TRANSFERTS FORFAITS INDI                                                                | IVIDUELS - TOURS ASSURANCES DOSSIE      |
| Retour à la recherche<br>Dossier : Louis Mercier (Agence LYX)                                                                 |                                         |
| Louis Mercier OT #1170959 \$2587.31 (CAD)                                                                                     |                                         |
|                                                                                                    |                                         |
| Numéro de commande : d767f3baf053                                                                                             |                                         |
| 🛗 Modifier les dates 🛛 🛍 🚺 🗲                                                                                                  | 🖌 🛃 🖉 Tout Annuler 🖌 Sénérer un forfait |
| Iocator Vol                                                                                                    |                                         |
| Payer                                                                                                    |                                         |
| QT # 2221012                                                                                                    | Détails   Modifier   Supprimer          |
| Aller retour: Départ 22 - Retour 27 Septembre 2024                                                                            | TOTAL: \$828.77 CAD                     |
| Aller AC 521 (ECONOMY)                                                                                                    | (1 Adultes)                             |
| Montréal, Montreal Trudeau (dorval) (YUL) - 22-09-2024 08:20<br>Chicago, Chicago Obare International (ORD) - 22-09-2024 09:50 |                                         |
| Retour AC 520 (ECONOMY)                                                                                                    |                                         |
| Chicago, Chicago Ohare International (ORD) - 27-09-2024 08:30<br>Montréal, Montreal Trudeau (dorval) (YUL) - 27-09-2024 11:45 | 🋞 AIR CANADA                            |
|                                                                                                    |                                         |
|                                                                                                    | Date de l'option :                      |
|                                                                                                    | Mardi 10 Septembre 2024                 |
| ,                                                                                                    | Mardi 10 Septembre 2024                 |
| ,                                                                                                    | PCC : galileo                           |

Yous arriverez alors à la page de paiement. Complétez toutes les informations demandées. Afin de sécuriser les informations de paiement, cliquez ensuite sur « vault ». Celles-ci ne seront plus visibles par la suite. Vous êtes désormais prêts à compléter la réservation !

|         | ResLy                   | nx         |            |             |           | Louis Mercier 2      | <b>F</b>            | Déconnexion  | CAD \$ ~ FR ~ |
|---------|-------------------------|------------|------------|-------------|-----------|----------------------|---------------------|--------------|---------------|
| ACCUEII | VOLS HÔT                | ELS VOITUR | RES AC     | TIVITÉS     | TRANSFERT | S FORFAITS INDIVI    | IDUELS ~            | TOURS        | ASSURANCES    |
|         |                         |            | Sous-total | Commissions |           | Commissions finales  | Total               | Montant paye | é B           |
|         | Choisir payeur          |            |            |             |           |                      |                     |              |               |
|         | Carte de crédit         | Chèque     |            |             |           |                      |                     |              |               |
|         | Carte de crédit         |            | CVV        |             |           | Date expiration mois |                     | Date expira  | tion année    |
|         |                         |            |            |             |           | Janvier              | ~                   | 2024         |               |
|         | Adresse civique         | App.       | Ville      |             |           | Pays                 | Province / ét       | at           | C.P.          |
|         | 0                       |            | 0          |             |           | ♀ Choisir pays ∨     | Choisir     Choisir | état/prc 🗸   | 0             |
|         | Prénom                  |            | Nom(s)     |             |           | Numéro de téléphone  |                     | Courriel     |               |
|         | ۵.                      |            | 4          |             |           | ٤.                   |                     |              |               |
|         | Description du paiement |            |            |             | Montant   |                      |                     |              |               |
|         | ð                       |            |            |             | \$ 0.00   |                      |                     | V            | ault          |
|         | Historique              |            |            |             |           |                      |                     |              |               |

| 14 Cliquez su                 | r « revenir           | au par           | nier ».               |                    |               |            |             |             |       |
|-------------------------------|-----------------------|------------------|-----------------------|--------------------|---------------|------------|-------------|-------------|-------|
| het Res                       | Lynx                  |                  |                       |                    | Louis Mercier | 2          | Déconnexion | CAD \$ ~    | FR ~  |
| ACCUEIL VOLS                  | HÔTELS VO             | ITURES           | ACTIVITÉS             | TRANSFERTS         | FORFAITS IN   | IDIVIDUELS | <br>TOURS   | ASSUR       | ANCES |
| Mon panier<br>Du 22 au 27 Sep | nier<br>Dotembre 2024 | Thewit           | t Chicago, A Hilton H | lotel, Downtown    |               |            |             |             | \$    |
| 1 personne                    |                       | Spa Ki           | ng Room Nonsmokir     | ng - CHAMBRE ET PE | TIT DEJEUNER  |            |             |             |       |
| Vols                          |                       |                  |                       |                    |               |            |             |             |       |
| Du 22 au 27 Seg<br>1 personne | tembre 2024           | YUL - (<br>ORD - | ORD<br>YUL            |                    |               |            |             |             |       |
|                               |                       |                  |                       |                    |               |            |             | Sous-total: | \$2,3 |
|                               |                       |                  |                       |                    |               |            |             | Taxes:      | \$:   |
|                               |                       |                  |                       |                    |               |            | C           | ommissions: |       |

Si vous souhaitez envoyer un devis de réservation avant de la confirmer, rendez-vous au bas du panier et cliquez sur l'icône de lettre. Un nouveau menu apparaîtra et vous permettra de personnaliser votre message. **NB : le devis automatique est entièrement personnalisable à l'image de votre agence.** 

| 1       | Re                                          | sLynx                                           |                                               |                    |                      | Louis Mercier     | 2                | Déconnexion      | CAD \$ ~ FR ~     |            |
|---------|---------------------------------------------|-------------------------------------------------|-----------------------------------------------|--------------------|----------------------|-------------------|------------------|------------------|-------------------|------------|
| ACCUEIL | VOLS                                        | HÔTELS                                          | VOITURES                                      | ACTIVITÉS          | TRANSFERTS           | FORFAITS IN       | IDIVIDUELS 🗸     | TOURS            | ASSURANCES        | DOSSIERS ~ |
|         | Frais d'annu<br>17 Sept 2024<br>NOTE: Les c | ulation:<br>I-22 Sept 2024 :<br>lates et heures | 274.84 <sup>CAD</sup><br>: utilisés pour déte | rminer les frais c | d'annulation sont ba | sés sur l'heure a | destination et i | non l'heure loca | le du client.     |            |
| ,       | Créer Con<br>Notes Interne<br>File Edit     | nposante<br>View Insert                         | Format Tools Ta                               | able Help          |                      | Upgrade           | Τοι              | ıt revalider     | Tout ré           | server     |
|         | в I <u>и</u>                                | <u>A</u> ~ <u>#</u> ~                           |                                               |                    | - ×                  |                   |                  |                  | Devis par courrie |            |
|         |                                             |                                                 |                                               |                    |                      |                   |                  |                  |                   |            |
|         |                                             |                                                 |                                               |                    |                      |                   |                  |                  |                   |            |
|         |                                             |                                                 |                                               |                    |                      |                   |                  |                  |                   |            |
|         |                                             |                                                 |                                               |                    |                      |                   |                  |                  |                   |            |

16 Un nouveau menu apparaîtra et vous permettra de personnaliser votre message. NB : le devis automatique est entièrement personnalisable à l'image de votre agence. Pour envoyer le devis, cliquez simplement sur « envoyez ».

| Choisir composante                                                           | Thewit Chicago, A Hilton Hotel                                                                       |
|------------------------------------------------------------------------------|----------------------------------------------------------------------------------------------------|
| Afficher les composantes manuelles (Le montant est toujours ajouté au total) | Oui                                                                                                  |
| Ajouter au montant                                                           | 0                                                                                                    |
| Montrer le montant en frais de service                                       | Non ~                                                                                                |
| Format                                                                       | HTML ~                                                                                               |
|                                                                              | File Edit View Insert Format Tools Table Help                                                        |
|                                                                              | $B  I  \underline{A}  \lor  \underline{\mathscr{I}}  \lor  \Xi  \Xi  \Xi  \Xi  \Xi  \lor  \Xi  \lor$ |
| Message du courriel (Format PDF seulement)                                   | Bonjour, ci-joint le devis pour votre voyage                                                         |
| Envoyer                                                                      | Aperiçu                                                                                              |
|                                                                              |                                                                                                    |

Afin de compléter la réservation, quitter la page du devis, revenez au panier et cliquez sur « tout réserver », en bas de la page. Toutes les composantes se réserveront et vos clients recevront automatiquement leurs numéros de confirmation, factures et billets. **Voilà, tout est réservé !** 

| ResLynx                                                                                  |                                                                              | Louis Mercier                | 2 Déconnexion                  | CAD \$ ~ FR ~  |     |
|------------------------------------------------------------------------------------------|------------------------------------------------------------------------------|------------------------------|--------------------------------|----------------|-----|
| ACCUEIL VOLS HÔTELS V                                                                    | OITURES ACTIVITÉS TRAN                                                       | ISFERTS FORFAITS IN          | NDIVIDUELS ~ TOURS             | ASSURANCES     |     |
| Frais d'annulation:<br>17 Sept 2024-22 Sept 2024 : 274<br>NOTE: Les dates et heures util | 84 <sup>CAD</sup><br>i <mark>sés pour déterminer les frais d'annulati</mark> | ion sont basés sur l'heure a | destination et non l'heure loc | ale du client. |     |
| Créer Composante<br>Notes Interne                                                        | nat Toole Table Help                                                         | 4 Ungrade                    | Tout revalider                 | Tout réserv    | rer |
|                                                                                          |                                                                              | / Opgrade                    |                                |                |     |
|                                                                                          |                                                                              |                              |                                |                |     |
|                                                                                          |                                                                              |                              |                                |                |     |
|                                                                                          |                                                                              |                              |                                |                |     |
|                                                                                          |                                                                              |                              |                                |                |     |
|                                                                                          |                                                                              |                              |                                |                |     |

**18 NB :** Si vous souhaitez ajouter des informations pour vous ou pour votre client, vous n'avez qu'à le faire dans les deux champs de textes qui s'afficheront en bas de la page du panier.

| lotes Client                                  |
|-----------------------------------------------|
| File Edit View Insert Format Tools Table Help |
|                                               |
| Note that will always be diplayed to user     |